①在浏览器中输入网址: <u>http://chem.wzu.edu.cn/2015/Admin/Index.aspx</u>打开如图

1 所示的后台界面

|                | った              | 管理发布平台           |  |
|----------------|-----------------|------------------|--|
|                | 🛛 🖬 🔹 प्रियमिङ् | <b>预先的信息管理系统</b> |  |
| 当前             | 前版本:标准版         | (1.4.9)          |  |
| 淡寻叱旦.          |                 |                  |  |
| <b>豆</b> 水呱 与; |                 |                  |  |
| 登录密码:          |                 |                  |  |
|                |                 | 1                |  |
| ſ              | 容 쿤             | <b>香</b> 植       |  |

图1. 后台界面

②输入账号、密码(均为教工号),点击登录,进入如图2所示的界面。

| (注意)管理 (法布平台)                  | 站点名称:[温州大学化学与材料工程学院](JCms2010标准版V1.4.6)<br>[以动态文件发布,文件缓存未启用,强烈建议开启缓存功能] | 今天是 2014年12月23日 星期二<br>您好,胡茂林[个人设置,浏览网站,安全退出]       |
|--------------------------------|-------------------------------------------------------------------------|-----------------------------------------------------|
| □ 温州大学化学与材料工程<br>□ 温州大学化学与材料工程 | ● 您的位置:信息管理 > 全部信息 共2条记录 首页 上页 下页 尾页 3                                  | 页码: 1 跳转 第1页/共1页 • 20条/页 •<br>检索 高级检索               |
| E- 📿 Faculty                   | 文章标题         印           Mao-Lin Hu (胡茂林) [已审核]         I               | 「属栏目 預览 創建时间<br>Inorganic Chemistry 2014-12-11      |
|                                | □ 朔戊林 LE甲核」 1<br>共2条记录 首页 上页 下页 尾页 3                                    | C子上程与上乙糸 0 2014-10-28<br>页码: 1 跳装 第1页/共1页 ▼ 20条/页 ▼ |

图 2

③选择右侧栏目展开,点击"化学工程与工艺系"如图3所示的界面。

| 信息管理                                                                                                    |                                               |
|----------------------------------------------------------------------------------------------------|-----------------------------------------------|
| 🔁 温州大学化学与材料工程                                                                                                    | ● 您的位置: 信息管理 > 师资力量 > 师资队伍 > 化学工程与工艺系 > 全部信息  |
| <ul> <li>□&lt;</li> <li>□</li> <li>□<td><ul> <li>∑ ( ) ↓</li> <li>新建 圖除 审核</li> </ul></td></li></ul> | <ul> <li>∑ ( ) ↓</li> <li>新建 圖除 审核</li> </ul> |
| 🗄 🔀 Faculty                                                                                                    | 文章标题                                          |
|                                                                                                    | 回 胡茂林                                         |
|                                                                                                    |                                               |

|    |    | 9    |  |  |  |
|----|----|------|--|--|--|
| 新建 | 删除 | 审核   |  |  |  |
| ]  | 3  | 文章标题 |  |  |  |
| 7  | [  | 胡茂林  |  |  |  |

图 4

⑤进入信息编辑页面(在红框中进行编辑修改)

④点击"胡茂林"对该条信息进行修改,如图4所示的界面。

| にたいた。<br>信息管理<br>发布平台                                                     |                                                              | 站点名称:[温州大学化学与材料工程学院](JCms2010标准版∀1.4.6)<br>[以动态文件发布,文件缓存未启用,强烈建议开启缓存功能]                       |      |
|---------------------------------------------------------------------------|--------------------------------------------------------------|-----------------------------------------------------------------------------------------------|------|
| 信息管理                                                                      |                                                              |                                                                                               |      |
| □ 温州大学化学与材料工程 □ 二 师资力里 □ 一 □ 师资队伍 □ 0 0 0 0 0 0 0 0 0 0 0 0 0 0 0 0 0 0 0 | <ul> <li>&gt;&gt; 您的位置</li> <li>基本属性</li> <li>标 题</li> </ul> | : 信息管理 > 师资力量 > 师资队伍 > 化学工程与工艺系[執授名录,硕导简介][同时发布到其他栏目] > 编辑<br>胡茂林,                            | ↓□附件 |
| E-C Faculty                                                               | 副 标 题<br>作 者                                                 | 方许为空,一般情况下可不填写,继承标题的           送择作者         来 源                                               | 1样式。 |
|                                                                           | 图片地址<br>创建时间                                                 | /2015/UploadFile/201410/2014102803332487     () 集点图       2014-10-28 15:31:09     完整日期时间格式。编辑 | 次    |
|                                                                           | 一键排版                                                         |                                                                                               |      |
|                                                                           |                                                              | РАйо                                                                                          | HI I |

图 5

移动滚动条,可查看下方内容(图6)

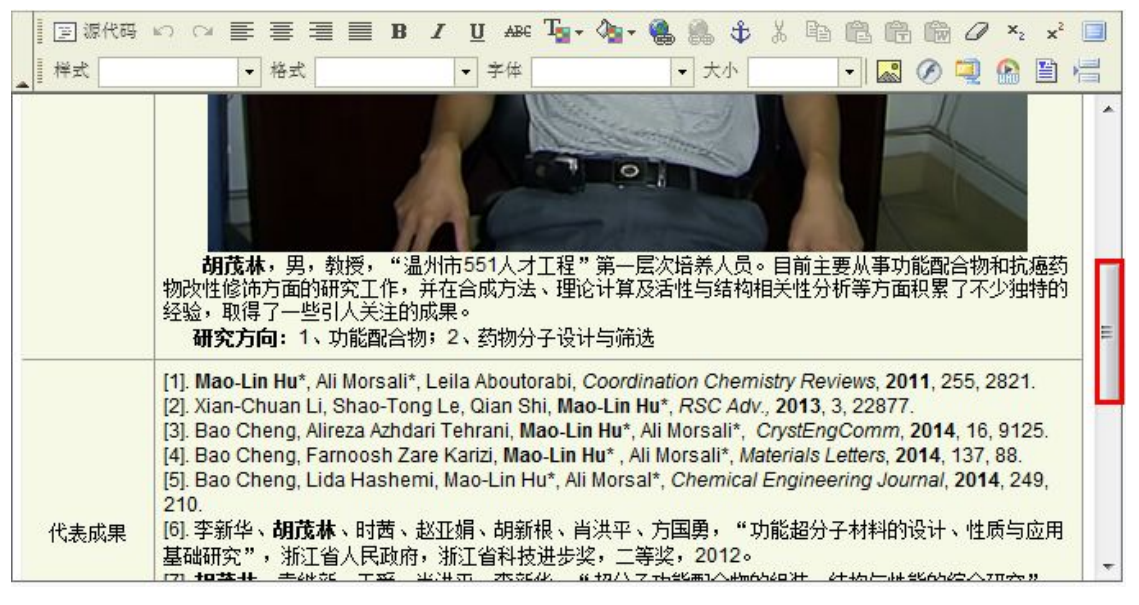

图 6

🗑 源代码 🗤 🖙 🚍 🚍 🔳 🖪 🗾 🖳 🏎 🏣 🖓 🕶 🍓 🥼 🗘 👗 🖺 🛍 🛍 👘 🖉 🔧 🗴 🗐 样式 字体 ▼ 大小 - 🔜 🖉 🤜 🗎 📇 格式 -. 0 胡茂林,男,教授,"温州市551人才工程"第一层次培养人员。目前主要从事功能配合物和抗癌药 物改性修饰方面的研究工作,并在合成方法、理论计算及活性与结构相关性分析等方面积累了不少独特的 经验,取得了一些引人关注的成果。 Ξ 研究方向: 1、功能配合物; 2、药物分子设计与筛选 [1]. Mao-Lin Hu\*, Ali Morsali\*, Leila Aboutorabi, Coordination Chemistry Reviews 2011, 255, 2821. [2]. Xian-Chuan Li, Shao-Tong Le, Qian Shi, Mao-Lin Hu\*, RSC Adv., 2013, 3, 22877. [3]. Bao Cheng, Alireza Azhdari Tehrani, Mao-Lin Hu\*, Ali Morsali\*, CrystEngComm, 2014, 16, 9125. [4]. Bao Cheng, Farnoosh Zare Karizi, Mao-Lin Hu\*, Ali Morsali\*, Materials Letters, 2014, 137, 88. [5]. Bao Cheng, Lida Hashemi, Mao-Lin Hu\*, Ali Morsal\*, Chemical Engineering Journal, 2014, 249, 210. [6]. 李新华、胡茂林、时茜、赵亚娟、胡新根、肖洪平、方国勇,"功能超分子材料的设计、性质与应用 代表成果 基础研究",浙江省人民政府,浙江省科技进步奖,二等奖,2012。 

选中文字,可对该文字进行格式操作(图7)

图 7

⑥英文简介添加(同中文信息修改相同),点击红框中内容,选择左边英文栏目 树,修改英文网站简介

| 信息管理                                                                                                    |                                                                                                    |
|----------------------------------------------------------------------------------------------------|----------------------------------------------------------------------------------------------------|
| 🔁 温州大学化学与材料工程                                                                                                    | ● 您的位置: 信息管理 > Faculty > Chemistry > Inorganic Chemistry > 全部信息                                                                                                    |
| <ul> <li>□</li> <li>□</li></ul> | <ul> <li>▲</li> <li>▲</li> <li>●</li> <li>●</li> <li>●</li> <li>●</li> <li>●</li> <li>(a)</li> <li>(b)</li> <li>(c)</li> <li>(c)<!--</td--></li></ul> |
| Inorganic Ch                                                                                                    | 文章标题                                                                                                    |
|                                                                                                    | Mao-Lin Hu (胡茂林)                                                                                                    |
|                                                                                                    |                                                                                                    |

图 8

点击信息名称,进入编辑修改页面

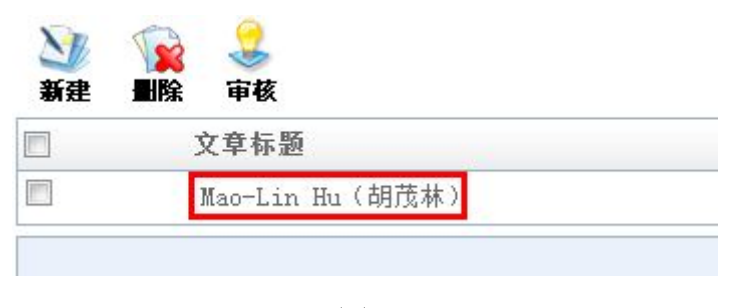

图9

进入信息编辑页面,点击如图 10 所示的 团

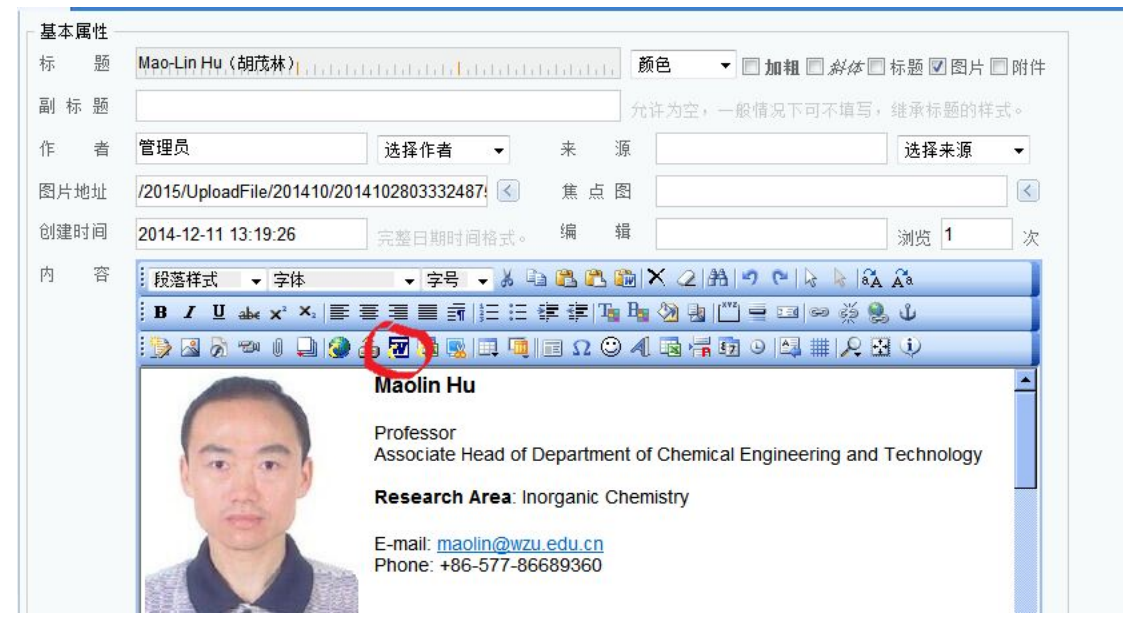

图 10

弹出如图 11 所示的窗口,点击**浏览(**上传个人英文简历),再点击确认。 (**备注:根据上传的版面效果对格式进行微调**)

| Word选项:                                                                                  |               |
|------------------------------------------------------------------------------------------|---------------|
| 文件:                                                                                      | 浏览            |
| 接口: 🔘 自动处理 🛛 ⑨ 微软Office Word (                                                           | 〕金山WPS文字      |
| 优化选项: ම HTML图文格式 ◎ 纯图片格式                                                                 |               |
| ◎ 选择优化模式 0余以下选项外的其它所有效                                                                   | 效果都将被保留)      |
| ☑ 去除浮动 ☑ 公式优化 ☑ 边距优化 〖                                                                   | 🛛 去除空行 🔲 去除网格 |
| ◎ 全部清除模式 《除以下选项外的其它所有效                                                                   | 效果都将被清除)      |
|                                                                                          | □首行缩进 □P转为BR  |
| ☑ 保留图片 ☑ 表格优化 ☑ 公式优化 Ⅰ                                                                   |               |
| <ul> <li>☑ 保留图片 ☑ 表格优化 ☑ 公式优化 □</li> <li>––––</li> <li>与入页面效果: □ 与入页宽 □ 页边距 □</li> </ul> | 🗌 边框效果 🔲 自动滚动 |

图 11